## Согласование договора поставщиком

После того, как договор будет согласован Заказчиком, Система направит проект договора Поставщику для согласования. Для поиска договора Поставщику необходимо перейти в раздел Мои договоры (Поставщик)

| Веб | еб-портал закупок Справка - Реестры - Закупки - |                     |                            |                   |  |  |  |  |  |
|-----|-------------------------------------------------|---------------------|----------------------------|-------------------|--|--|--|--|--|
|     | Рабочий кабинет 👻 Личные данные 👻               | Профиль участника 🗸 | Субъекты здравоохранения 👻 | Внешние сервисы + |  |  |  |  |  |
| Ка  | lange states                                    |                     |                            |                   |  |  |  |  |  |
|     |                                                 |                     |                            |                   |  |  |  |  |  |
|     |                                                 |                     |                            |                   |  |  |  |  |  |
|     | Мои доге тры (Поставщик)                        |                     |                            |                   |  |  |  |  |  |

Система откроет журнал договоров, где необходимо раскрыть панель поиска, указать критерии и активировать кнопку «Найти»

| Іоговоры        |               |              |                                      |        |                         |                |                |                   |                      |
|-----------------|---------------|--------------|--------------------------------------|--------|-------------------------|----------------|----------------|-------------------|----------------------|
| Поиск           |               |              |                                      |        |                         |                |                |                   |                      |
| Номер договора  |               | Дa           | Дата заключения c/no                 |        | Тип договора            |                | ~              | Способ закупки    |                      |
| Номер закупки   |               | Φο           | Форма заключения                     |        | Наименование заказчика  |                |                |                   |                      |
| Статус договора |               | ~ Cy         | Сумма договора от/до                 |        | Финансовый год договора |                | ~              | Описание договора |                      |
| Найти Сбросить  |               |              |                                      |        |                         |                |                |                   |                      |
|                 |               | -            |                                      | a      |                         |                | 0              |                   |                      |
| номер договора  | номер закупки | тип котракта | Отправлен на согласование поставшики | Тенлер | супки                   | Финансовыи год | Сумма договора | заказчи           |                      |
|                 |               |              | Действует                            | Тендер |                         | 2020           | 6063600        |                   | COMPANY PROPERTY AND |

По результатам поиска Система отобразит номер договора, для просмотра карточки договора необходимо нажать на активную ссылку номера.

Карточка договора выглядит следующим образом:

| Общие                                      | Предметы договора 🚺 Договор и соглас | ование Приложения                                                                                                    |                                          |            |  |
|--------------------------------------------|--------------------------------------|----------------------------------------------------------------------------------------------------|------------------------------------------|------------|--|
| Общио                                      | 00000000                             |                                                                                                    |                                          |            |  |
| Оощие                                      | сведения                             |                                                                                                    |                                          |            |  |
| Тип                                        |                                      |                                                                                                    | Финансовый год                           | 2020       |  |
| Форма зак                                  | лючения договора                     | Типовая форма                                                                                                    | Фактический способ осуществления закупки | Тендер     |  |
| Номер договора в реестре договоров         |                                      | and a second second secon | Планируемый способ осуществления закупки | Тендер     |  |
| Номер договора                             |                                      | 1                                                                                                    | Общая плановая сумма договора            | 2339865    |  |
| Дата заключения договора                   |                                      |                                                                                                    | Общая сумма договора по итогам закупки   | 1711500    |  |
| Дата созда                                 | ания договора                        | 2021-09-14 17:27:10                                                                                                    | Общая итоговая сумма договора            | 1711500    |  |
| Дата посл                                  | еднего изменения                     | 2021-09-15 21:10:51                                                                                                    | Общая фактическая сумма договора         |            |  |
| Номер объ                                  | явления о проведении государственных | 380612-1                                                                                                    | Срок действия договора                   | 2021-12-31 |  |
| закупок                                    |                                      |                                                                                                    | Планируемая дата исполнения              | 2021-12-31 |  |
| Основание заключения договора              |                                      | Протокол итогов по закупке 380612-1                                                                                                    | Фактическая дата исполнения              |            |  |
| Описание договора на государственном языке |                                      | 1                                                                                                    |                                          |            |  |
| Описание                                   | договора на русском языке            | 1                                                                                                    |                                          |            |  |
| Вид преди                                  | тета закупки                         | Товар                                                                                                    |                                          |            |  |
| Статус дог                                 | овора                                | Отправлен на согласование поставщику                                                                                                    |                                          |            |  |

Во вкладке «Общие» размещается общая информация по договору.

Для того, чтобы просмотреть сведения о лоте (-ax) необходимо пройти во вкладку «Предметы договора».

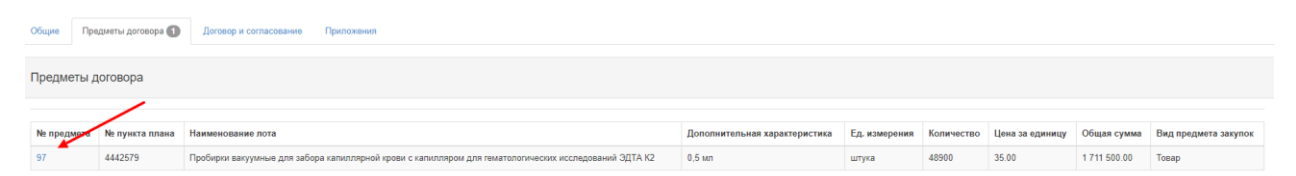

Для более подробной информации по лоту следует нажать на ссылку с номером предмета

Во вкладке «Договор и согласование» размещается проект договора

| Общие Предметы договора 🚺 Договор и согласование Припожения                                                                                                    |                                                                                                    |  |  |  |  |  |
|----------------------------------------------------------------------------------------------------|----------------------------------------------------------------------------------------------------|--|--|--|--|--|
| Проект договора Форма ввода данных Согласование                                                                                                    |                                                                                                    |  |  |  |  |  |
| Казакская версия Русская версия                                                                                                    |                                                                                                    |  |  |  |  |  |
| Ne жеткізу шарты                                                                                                    | Договор поставки №                                                                                                    |  |  |  |  |  |
| Нұр-Сұлтан қаласы                                                                                                    | город Нур-Султан                                                                                                    |  |  |  |  |  |
|                                                                                                    |                                                                                                    |  |  |  |  |  |
| 1 -тарау. Шарттың мені мен құрылымы                                                                                                    | 1 Глава. Предмет и структура Договора                                                                                                    |  |  |  |  |  |
| 1.1 Өнім беруші Сатып алушыға Шартка № 1-уосымшада герсетілген саны, бағасы, мерзімі бойынша тізбеге сөйкес дерілік заттарды,<br>мөдценалық мақсаттан өнімдерді (будан өзі - Өнім) жетізіп беруге міндеттениді. Шартка № 3-оссымшада керсетілген мекенжайгар<br>болынша занды өніпдеріне (будан өзі - Кабилада уоном). Сөтып алушының руқсат қағадарына сөйкес; ап Сатып алушы Шарттың тапаттарына<br>қарай Өнімді қабылдауға және төлкуге міндеттенеді. | 1.1 Поставщик обязуется поставить Покупателно согласно перечню лекарственные средства, мерицинские изделик (далее - Продундия) в<br>количестве, по цене, в сроих, указанные в приложении NN I к Договору, уполноночененым представителям по адресам, указанные в<br>приложение NAS (договору дане - Место приемки), в соответствии с разнарядками Покупателя, а Покупатель обязуется принять и оплатить<br>Продукцию на усповиях Договора. |  |  |  |  |  |

После ознакомления со сведениями договора, в случае согласия с проектом договора следует перейти во вкладку «Форма ввода данных» и заполнить обязательные поля

| Общие Предметы договора 1           |                                                                           | Дого  | овор и согласование | Приложения |  |  |  |
|-------------------------------------|---------------------------------------------------------------------------|-------|---------------------|------------|--|--|--|
| Проект договора Форма ввода данных  |                                                                           |       | Согласование        |            |  |  |  |
| полный юридический                  | полный юридический адрес поставщика - полный юридический адрес поставщика |       |                     |            |  |  |  |
| телефон поставшика                  | - телефон поставши                                                        | ка    | ы должность поставш | pika       |  |  |  |
| наименование банка                  | поставшика - наимен                                                       | ювани | е банка поставшика  |            |  |  |  |
| БИК поставщика - БИ                 | К поставщика                                                              |       |                     |            |  |  |  |
| ИИК поставщика - ИИ                 | ИИК поставщика - ИИК поставщика                                           |       |                     |            |  |  |  |
| ФИО поставщика - ФИ                 | ФИО поставщика - ФИО поставщика                                           |       |                     |            |  |  |  |
| Основание поставщи                  | Эснование поставщика - өнім берушінің негіздемесі   Основание поставщика  |       |                     |            |  |  |  |
| 1очта поставщика - Почта поставщика |                                                                           |       |                     |            |  |  |  |

Данные заполняются путем нажатия на активную ссылку с названием поля. После внесения значений, требуется сохранение.

Во вкладке «Согласование» отображается хронология действий сторон договора. Также имеется возможность отправлять сообщения сторонами.

| Общие Предметы договора Стороны договора Договор и согласование Приложи | вния Отлана заключения договора                                                                                                    |  |  |  |  |  |  |
|-------------------------------------------------------------------------|----------------------------------------------------------------------------------------------------|--|--|--|--|--|--|
| Договор и согласование                                                  |                                                                                                    |  |  |  |  |  |  |
| Проект договора Форма ввода данных Согласование                         | Проект договора Форма ввода данных Согласование                                                                                                    |  |  |  |  |  |  |
| Журнал согласования                                                     |                                                                                                    |  |  |  |  |  |  |
|                                                                         |                                                                                                    |  |  |  |  |  |  |
| representation of the second second second second                       | which we have a set of the second set of the second second s |  |  |  |  |  |  |
| Заказчик создал договор № 163<br>Доставлено: 2021-09-14 22:32:38        |                                                                                                    |  |  |  |  |  |  |
| Оставьте сообщение                                                      |                                                                                                    |  |  |  |  |  |  |
| Отправить сообщение                                                     |                                                                                                    |  |  |  |  |  |  |

Далее для согласования договора после заполнения обязательных данных требуется добавить согласующих для согласования договора. Для этого во вкладке «Договор и согласование» необходимо нажать на кнопку «Добавить согласующего»

Система отобразит перечень сотрудников организации. Необходимо выбрать хотя бы одного пользователя, и нажать на кнопку «Да, добавить».

| Доба | вить согласу | ющих                                                                                                    |                                                               | × |
|------|--------------|----------------------------------------------------------------------------------------------------|---------------------------------------------------------------|---|
| ~    | ИИН          | ΦΝΟ                                                                                                    | Должность                                                     |   |
|      |              | 1. The second second second second second second second second second second second second second second second | Сотрудник                                                     |   |
|      | ****         | No                                                                                                    | Сотрудник                                                     |   |
|      | 10.00        | Polycome and research                                                                                           | Ведущий специалист отдела по организации закупок и инвестиций |   |
|      | 100000       | The Science Production of                                                                                       | Специалист отдела по организации закупок и инвестиций         |   |
|      | -            | Registration (Section and                                                                                       | Сотрудник                                                     |   |
|      | -            | Appendix Report Connects                                                                                        | Проректор по административной и экономической деятельности    |   |
|      |              |                                                                                                    |                                                               |   |
|      |              |                                                                                                    |                                                               |   |
|      |              |                                                                                                    |                                                               | * |

 $\bigcirc$ 

Да, добавить Закрыть

После добавления согласующих Система создаст версию согласования, в которой можно редактировать список согласующих, удалить пользователя из списка согласующих или очистить список согласующих в версии.

| Версия                                                                              | Версия №1 от 2021-09-14 23 05 51 (Черновик)        |                           |           |  |  |  |         |  |  |
|-------------------------------------------------------------------------------------|----------------------------------------------------|---------------------------|-----------|--|--|--|---------|--|--|
| Ne Создано ФИО ФОО Должность Причина отклонения Дата решения Результат согласования |                                                    |                           |           |  |  |  |         |  |  |
| 1                                                                                   | 2021-09-14 23:05:51                                | Party and South and South | Сотрудник |  |  |  | Удалить |  |  |
|                                                                                     |                                                    |                           |           |  |  |  |         |  |  |
| Отпра                                                                               | Отравить на согласование Редактировать согласующих |                           |           |  |  |  |         |  |  |
|                                                                                     |                                                    |                           |           |  |  |  |         |  |  |
| Печать                                                                              |                                                    |                           |           |  |  |  |         |  |  |

В случае редактирования списка согласующих Система предоставляет возможность добавить других сотрудников. При активации данной функции открывается окно для выбора пользователей.

В случае активации кнопки «Убрать согласующих» Система очищает список выбранных пользователей для согласования. Для добавления в согласование пользователей необходимо воспользоваться функцией редактирования согласующих.

После добавления хотя бы одного согласующего, Система на форме просмотра проекта договора отобразит кнопку «Отправить на согласование». При активации данной кнопки Система проверяет заполнены ли все обязательные данные в карточке договора. В случае успешной проверки Система изменит статус договора на «На согласовании у Поставщика» и отобразит карточку договора у согласующего в разделе «Мои договоры».

У согласующего на форме просмотра договора будет доступна функция согласования договора путем подписания или отказа в согласовании путем отправки договора на доработку (договор в этом случае отправляется на доработку, пользователю со стороны Поставщика, который добавлял согласующих, статус договора не меняется, и Заказчику не отправляется).

| Договор не у                                                                   | твержден ваказчином Договор не утвержден постави                    | Статус: Отпр               | авлен на согласование заказчику Форма: Типовая форма<br>Обновить |  |  |  |  |  |  |
|--------------------------------------------------------------------------------|---------------------------------------------------------------------|----------------------------|------------------------------------------------------------------|--|--|--|--|--|--|
| Версия                                                                         | Версия №1 от 2021-09-15 12:12:49 (Огозвено заказчиком) Скачать фейл |                            |                                                                  |  |  |  |  |  |  |
| Версия                                                                         | Версия №2 от 2021-09-15 12:16:59 (На согласовании)                  |                            |                                                                  |  |  |  |  |  |  |
| № Содано ФИО Дотяжность Причина отклонения Дата решения Результат согласования |                                                                     |                            |                                                                  |  |  |  |  |  |  |
| 1                                                                              | 2021-09-15 12:16:59                                                 | tigs as one lange 'galance | Сотрудник                                                        |  |  |  |  |  |  |
|                                                                                |                                                                     |                            |                                                                  |  |  |  |  |  |  |
|                                                                                | Падликать Отправить на деработку                                    |                            |                                                                  |  |  |  |  |  |  |
| Печать                                                                         | Tresan. Orosan.                                                     |                            |                                                                  |  |  |  |  |  |  |
| Вернуты                                                                        | ся к списку договоров                                               |                            |                                                                  |  |  |  |  |  |  |

При нажатии на кнопку «Отправить на доработку» Система отобразит всплывающее окно, для ввода причины отклонения проекта договора. После ввода причины отклонения следует подтвердить действие путем нажатия на кнопку «Да, отправить на доработку».

| Подтверждение действия                                       | ×                    |
|--------------------------------------------------------------|----------------------|
| Вы действительно хотите отправить согласование на доработку? |                      |
|                                                              |                      |
|                                                              |                      |
|                                                              |                      |
|                                                              |                      |
|                                                              |                      |
|                                                              |                      |
|                                                              |                      |
|                                                              | _                    |
| Нет Да, от                                                   | править на доработку |

После подтверждения действия по отказу в согласовании договора, Система отправит договор на доработку, пользователю со стороны Поставщика, который добавлял согласующих, статус договора не меняется, и Заказчику договор не возвращается.

В случае согласования договора, Договор перейдет в статус «Отправлен на согласование Заказчику».

**ВНИМАНИЕ!** Договор не перейдет в статус «Отправлен на согласование Заказчику» пока все согласующие не согласуют договор.

Подписание договора Поставщиком

После того, как Заказчик сформировал и подписал проект договора, договору присваивается статус «На подписании у поставщика».

| Далжу тировал валины (Далжу тировал воловие) (Далжу тировал воловие) (Далжу тирова |                           |                                                 |                     |          |          |  |  |  |  |  |
|----------------------------------------------------------------------------------------------------|---------------------------|-------------------------------------------------|---------------------|----------|----------|--|--|--|--|--|
| Ланные о файле                                                                                                    |                           |                                                 |                     |          |          |  |  |  |  |  |
| Документ                                                                                                    | Автор                     | Организация                                     | Дата создания       | Подпись  |          |  |  |  |  |  |
| contract_orig_162.pdf                                                                                                    | The share from the factor | Including that for Theorem 1 and a first street | 2021-09-16 09:17:26 | Показать |          |  |  |  |  |  |
|                                                                                                    |                           |                                                 |                     |          | Обновить |  |  |  |  |  |
| Версия №1 от 2021-09-15 21:49:1                                                                                                    | 11 (Отменен)              |                                                 |                     | Скач     | ать файл |  |  |  |  |  |
| Версия №2 от 2021-09-15 22:54:26 (Отозвано заказчиком) Скачать ф                                                                                                    |                           |                                                 |                     |          |          |  |  |  |  |  |
| Версия №3 от 2021-09-16 09.12.41 (Соласован) Сканать фай                                                                                                    |                           |                                                 |                     |          |          |  |  |  |  |  |
| _                                                                                                    |                           |                                                 |                     |          |          |  |  |  |  |  |

Печать Подписат

В случае успешного подписания отобразится уведомление «Договор подписан».

Договору присваивается статус «Формирование версии для печати». Дальнейшие действия осуществляет Заказчик.

После того, как Заказчик сформирует версию для печати договор переходит в статус «Подписан». Для данного статуса доступно действие «Отмена заключения/Досрочное прекращение договора» (В случае невнесения поставщиком обеспечения исполнения договора) для перевода договора в статус «Не заключен» и возможности заключения договора со вторым победителем.

При данных условиях после прикрепления обеспечения исполнения договора поставщиком и последующего формирования версии для печати Заказчиком договор переходит в статус «Действует».